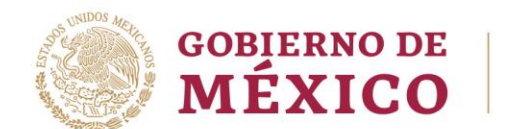

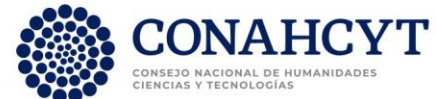

#### Guía de usuario para el registro de cuentas bancarias de becas nacionales para estudios de posgrado 2023 segundo periodo

**Rol: solicitante** 

DIRECCIÓN DE BECAS Y POSGRADO

## CONSEJO NACIONAL DE HUMANIDADES, CIENCIAS Y TECNOLOGÍAS

Coordinación de Programas para la Formación y Consolidación de la Comunidad

Av. Insurgentes Sur No. 1582, Col. Crédito Constructor, CP. 03940, Benito Juárez, Ciudad de México. Tel: (55) 5322 7700 www.conahcyt.mx

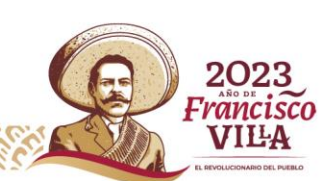

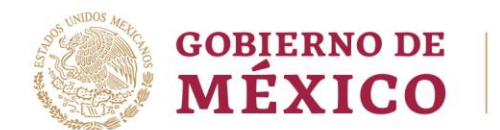

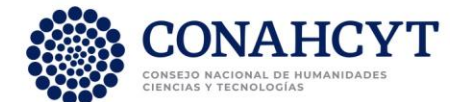

## ÍNDICE

| 1.   | Inicio                                                                 | 3   |
|------|------------------------------------------------------------------------|-----|
| 1.1. | Recomendaciones de uso                                                 | 3   |
| 2.   | Iniciar sesión                                                         | 4   |
| 3.   | Registro de Cuenta Bancaria                                            | 5   |
| 4.   | Actualización de Cuenta Bancaria (después de ser enviada la solicitud) | .10 |
| 5.   | Dudas o aclaraciones                                                   | .14 |

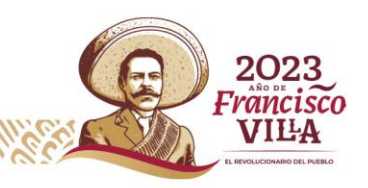

Av. Insurgentes Sur No. 1582, Col. Crédito Constructor, CP. 03940, Benito Juárez, Ciudad de México. Tel: (55) 5322 7700 www.conahcyt.mx

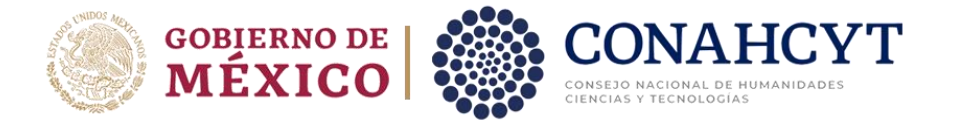

## 1. Inicio

Para comenzar el proceso de Registro de cuentas bancarias para Becas nacionales en estudios de posgrado 2023-2 es necesario acceder al sistema de <u>Apeiron</u>.

Liga de acceso al Sistema de Ápeiron: https://apeiron.conacyt.mx/

El sistema le mostrará una pantalla inicial con la información de bienvenida y de contacto para dudas o aclaraciones del proceso de Registro de cuentas bancarias para Becarios, dentro de esa pantalla deberá darle clic en el botón **Iniciar sesión.** 

1. Dar clic en el botón Iniciar sesión

| CONAHCYT ¿Quiénes somos? Estrategias Metas Indicadores Contacto |                                                                                                    | 🛧 Inicio 🤶 Ayuda 🏴 Idioma - 🚨 Cuenta - |
|-----------------------------------------------------------------|----------------------------------------------------------------------------------------------------|----------------------------------------|
|                                                                 | APEIRON<br>Por favor ingrese al sistems para continuar.                                                                                                    |                                        |
|                                                                 | ¡Bienvenido de nuevo a Conahcyt!                                                                                                    |                                        |
|                                                                 | (* Iniciar sesión                                                                                                    |                                        |
|                                                                 |                                                                                                    |                                        |
|                                                                 | Contacto / Asistencia técnica<br>Si tiene dudas sobre el Sistema, comuniquese con el Centro de Soporte Técnico en un horario de 08:00 a 20:00 hrs (horario del<br>centro de Mexico) a los iguientes números de teléfone: <b>55:53 22 77 08 y 800 800 86 49</b> o envie un correo electrónico a<br>cca@conahoyt.mx |                                        |

#### 1.1. Recomendaciones de uso

Para evitar que exista un incorrecto funcionamiento del sistema, es necesario considerar lo siguiente:

- **Uso de navegador:** Es necesario hacer uso de los siguientes navegadores en su versión más reciente:
  - o Google Chrome
  - Mozilla Firefox
- **Datos de navegación:** Es recomendable borrar información de las cookies, caché y otros datos que puedan interferir con este sistema, como: archivos, imágenes y contraseñas.

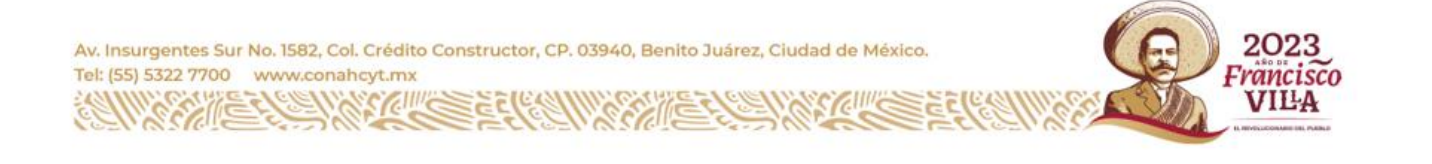

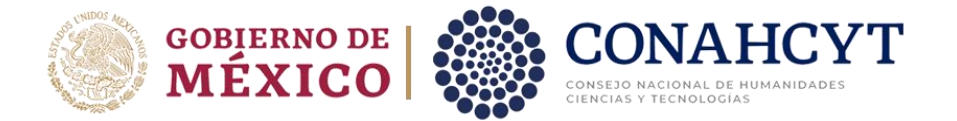

- **Crear o actualizar** el <u>Currículum Vitae Único (CVU)</u> en el portal del CONAHCYT, debe estar actualizado este insumo para el correcto acceso o presentación de su información en el Sistema de Posdoctorado.
- Problemas con el cargado y/o errores en plataforma: Para solventar o prevenir cualquier inconsistencia con el sistema de Formalización es altamente recomendable el borrador de datos de navegación del Navegador con el que este accediendo al sistema.

## 2. Iniciar sesión

Solicitante (Becario)

1. Oprimir el botón de **Iniciar sesión** e ingresar al sistema con el email y la contraseña.

| CONAHCYT ¿Quiénes somos? Estrategias Metas Indicadores Contacto            |                                                                                                    | 📦 inicio ? Ayuda 🏴 Idioma 🐂 着 Cuenta 🔹 🏛 |
|----------------------------------------------------------------------------|----------------------------------------------------------------------------------------------------|------------------------------------------|
|                                                                            | APEIRON<br>Por favor ingrese al sistema para continuar.                                                                                                    |                                          |
|                                                                            | ¡Bienvenido de nuevo a Conahcyt!                                                                                                    |                                          |
|                                                                            | (+ Iniciar sesión                                                                                                    |                                          |
|                                                                            | Contacto / Asistencia tócnica<br>Si liene dudas sobre el Sistema, comuniquese con el Centro de Soporte Técnico en un horario de 08:00 a 20:00 hrs.(horario del<br>centro de México) a los siguientes números de teléfono: <b>5533 22 77 08 y 800 800 86 49</b> o envie un correo electrónico a<br>ccal@conahost.mk |                                          |
| ri                                                                         | zoma                                                                                                    | 27<br>rónico                             |
| Av. Insurgentes Sur No. 1582, Col. Cre<br>Tel: (55) 5322 7700 www.conahcyt | édito Constructor, CP. 03940, Benito Juárez, Ciudad de México.<br>.mx                                                                                                    | 2023<br>Francisco<br>VILLA               |
|                                                                            |                                                                                                    | 4   P á g i n a                          |

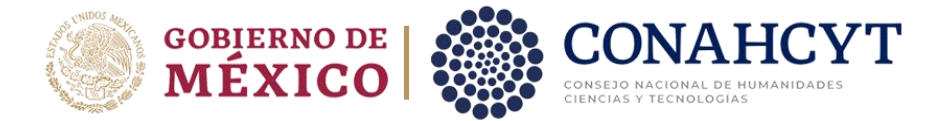

## 3. Registro de Cuenta Bancaria

1. Dar clic en la pestaña de **Convocatorias abiertas**.

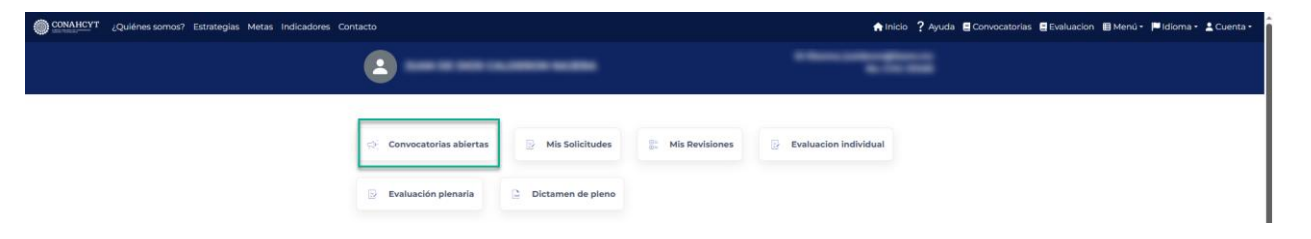

2. Seleccionar la Convocatoria de Registro de cuentas bancarias para Becas nacionales en estudios de posgrado 2023-2 en la cual registrará la solicitud y oprimir el botón del nombre de la convocatoria.

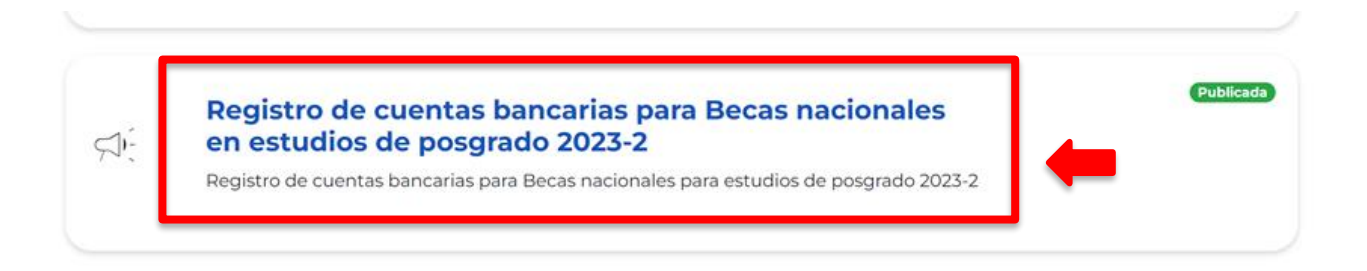

3. Dar clic en el botón de Crear nueva solicitud.

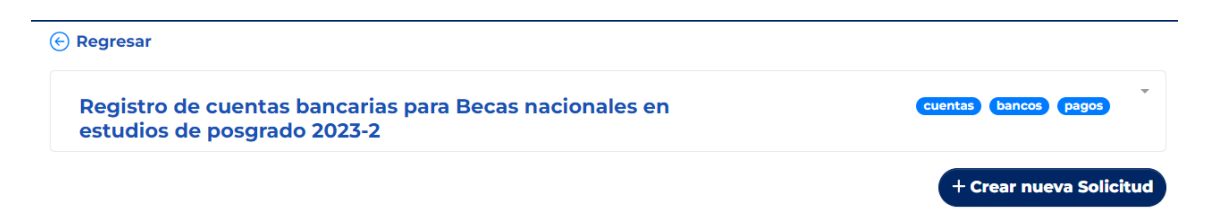

A continuación, aparecerán en pantalla las instrucciones para registrar por primera vez la cuenta bancaria, así como para actualizar la cuenta ya registrada, también se podrá ver un menú del lado izquierdo de la pantalla donde aparecerá el estado de su solicitud (**En Captura**).

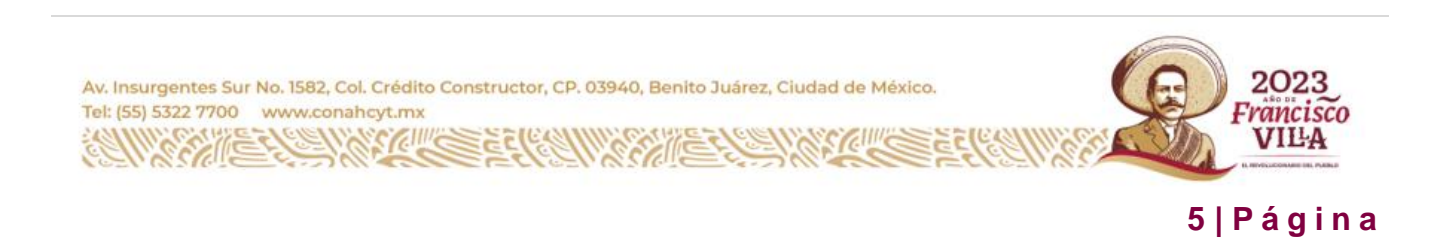

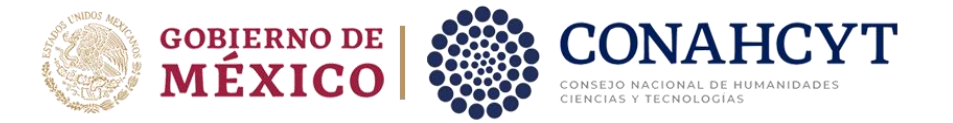

| Quiénes somos? Estra | tegias Metas Indicadores Contacto                                                                                                    | ♠ Inicio ? Ayuda 🛢 Convocatorias 🖶 Evaluar | ¡Operación exitosa!               |
|----------------------|----------------------------------------------------------------------------------------------------|--------------------------------------------|-----------------------------------|
| <b>L</b> apeiron     | 2                                                                                                    |                                            | Ha creado una nueva solicitud 🛛 🕹 |
| SECCIONES            |                                                                                                    |                                            |                                   |
| 1 Datos generales    |                                                                                                    |                                            |                                   |
| 2 Acciones           | Módulo de Registro Bar                                                                                                    | ncario para Becarios                       |                                   |
| C Ver comentarios    | En este módulo usted podrá hacer el registro de su cuenta bancaria, la cual deberá ingresar solo los 18 digitos de la CLABE inte                                                                                                    | rbancaria.                                 |                                   |
| 📀 Regresar           | Instrucciones:                                                                                                    |                                            |                                   |
|                      | Registrar por primera vez mi cuenta bancaria:                                                                                                    |                                            |                                   |
|                      | <ol> <li>Del menú atenal izquierdo seleccione "Datos generales"</li> <li>Ingrese la CLAEE internacinais del Biolito.</li> <li>En el apartado de "Acciones" del menú lateral izquierdo podrá envíar su registro presionando el botón central de "Enviar</li> </ol>                                                                                                    |                                            |                                   |
| En captura           | Actualizar mi cuenta bancaria registrada:                                                                                                    |                                            |                                   |
|                      | <ol> <li>En el apartado de acciones del menú lateral izquierdo seleccione "Actualizar".</li> <li>Del menú lateral izquierdo seleccione "Datos generales"</li> <li>Actualizes su center a Label interbionación y presióne el botón de "Quardar".</li> <li>En el apartado de "Acciones" del menú lateral izquierdo podrá enviar su actualización de su registro, presionando el botó</li> </ol> | n central de <b>"Activar"</b> .            |                                   |
|                      |                                                                                                    |                                            |                                   |

#### Datos generales

- 1. Del lado izquierdo de la pantalla en el apartado de Secciones, seleccionar la opción de **Datos generales.**
- 2. Ingresar el número de cuenta CLABE del Becario, con lo cual el sistema desplegará de manera automática en pantalla, el nombre del Banco al que está asociada la cuenta ingresada.

| CONAHCYT ¿Quiénes somos? Est | rategias Metas Indicadores Contacto | ♠ Inicio 字 Ayuda 🖶 Convocatorias 🖷 Evaluacion 🕮 Menú * 🏴 Idioma * 🛓 Cuenta * |
|------------------------------|-------------------------------------|------------------------------------------------------------------------------|
| <b>&amp;</b> apeiron         | <b>(</b> )                          |                                                                              |
| SECCIONES                    |                                     |                                                                              |
| 1 Datos generales            | Registro bancario de Becarios       |                                                                              |
| 2 Acciones                   | Cuenta CLABE (18 digitos) *         |                                                                              |
| C Ver comentarios            |                                     |                                                                              |
| 📀 Regresar                   | Barco* BBVA BANCOMER                |                                                                              |
| En captura)                  | Cantor                              |                                                                              |

**Nota:** El número de cuenta CLABE deberá de ser un dato numérico con una longitud de 18 dígitos

3. Al finalizar dar clic en el botón de Guardar.

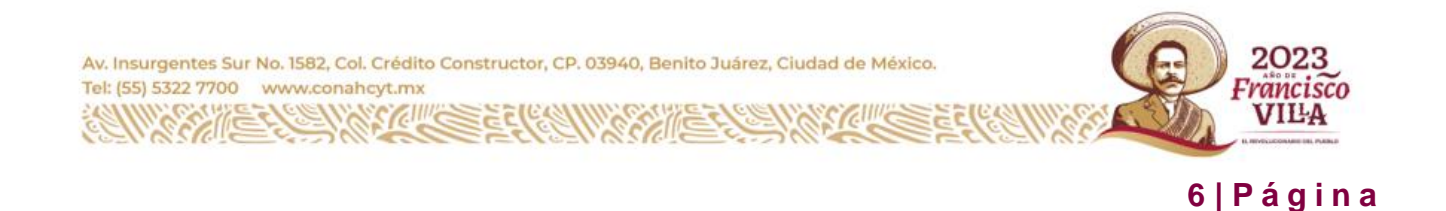

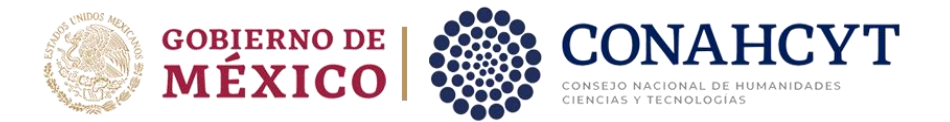

| CONAHCYT ¿Quiénes somos? Est | Estrategias Metas Indicadores Contacto ♠ Inicio ? Ayuda | 🛢 Convocatorias 🛢 Evaluacion 🖽 Menú * 🏴 Idioma * 🚢 Cuenta * |
|------------------------------|---------------------------------------------------------|-------------------------------------------------------------|
| <b>L</b> apeiron             | ••••••••••••••••••••••••••••••••••••                    | *********                                                   |
| SECCIONES                    |                                                         |                                                             |
| 1 Datos generales            | Registro bancario de Becarios                           |                                                             |
| 2 Acciones                   | Cuenta CLABE [18 digitos] *                             |                                                             |
| C Ver comentarios            |                                                         |                                                             |
| (c) Degresar                 | Banco*                                                  |                                                             |
|                              |                                                         |                                                             |
|                              |                                                         |                                                             |
| En captura                   |                                                         |                                                             |

El sistema generará un mensaje de confirmación y de manera automática enviará al apartado de **Acciones** 

| ONAHCYT ¿Quiénes somos? Estr                     | itegias Metas Indicadores Contacto                                                                                                    | ♠ Inicio 🤶 Ayuda 🗮 Convocatorias 🗮 Evaluad | ¡Operación exitosa!                                                                                              |
|--------------------------------------------------|----------------------------------------------------------------------------------------------------|--------------------------------------------|----------------------------------------------------------------------------------------------------|
| & apeiron                                        | 2                                                                                                    |                                            | Su información en la sección de Registro <sup>X</sup><br>bancario de Becarios se ha actualizado<br>correctamente |
| SECCIONES                                        |                                                                                                    |                                            |                                                                                                    |
| Datos generales     Acciones     Ver comentarios | Envio de cuenta bancaria<br>Estimado Bicario para enviar su registro bancario deberá hacer lo siguiente:<br>1. Presione el botón de " <b>Enviar</b> "<br>Como resultado en el menú lateral laquierdo cambiará su estado a <b>"Enviada"</b> , confirmando que su registro bancario fue aceptado con éxito. |                                            |                                                                                                    |
| • Regresar                                       | © Enviar (@ Cancelar                                                                                                    |                                            |                                                                                                    |
| En captura                                       |                                                                                                    |                                            |                                                                                                    |

**Nota**: El solicitante (Becario) puede cancelar una solicitud al ejecutar el botón de **Cancelar**, pero solo cuando la solicitud tiene el estatus **En Captura.** 

#### Acciones

Tel: (55) 5322 7700 www.conahcyt.mx

1. Dar clic en el botón de Enviar para que la solicitud pueda ser enviada

| SECCIONES         |                                                                                                    |  |
|-------------------|----------------------------------------------------------------------------------------------------|--|
| 1 Datos generales | Envio de cuenta bancaria                                                                                                    |  |
| 2 Acciones        | Estimado Becario para enviar su registro bancario deberá hacer lo siguiente: 1. Presione el botón de "Enviar"                    |  |
| d Ver comentarios | Come and the set of man's binned in a large state of a method of an effect of the set of the sector is the sector is the         |  |
| 🕞 Regresar        | Conternance en en ne ne realemente de contenta se estado e "Envisor contentario que su registro bancario hie aceptado con exito. |  |
|                   | Cancelar                                                                                                    |  |
| En captura        |                                                                                                    |  |
|                   |                                                                                                    |  |

7 | Página

rancisco VILA

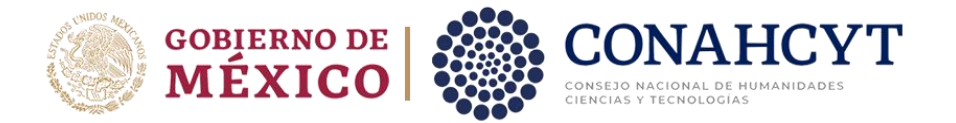

2. En la ventana emergente de Confirmación, habilitar el check de Declaración de veracidad de que la cuenta bancaria es personal y se encuentra activa para el depósito de la beca. Posteriormente, dar clic en el botón de **Confirmar**.

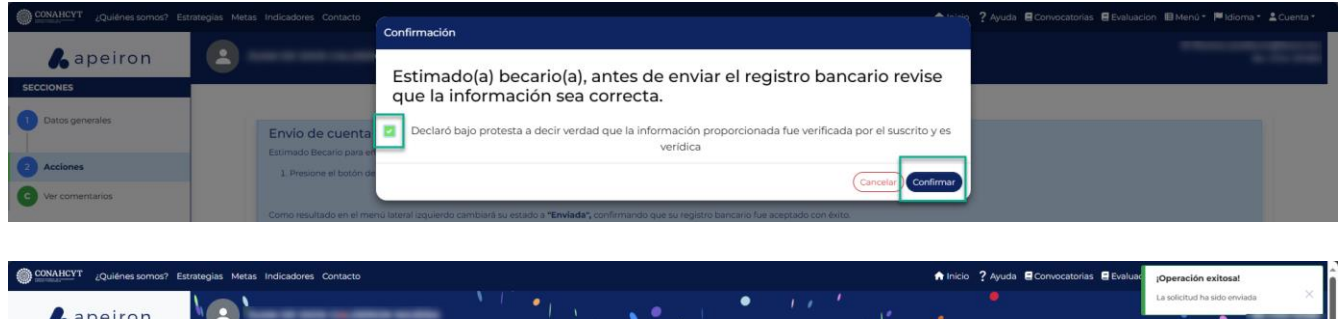

| <b>L</b> apeiron  | <b>\</b> ( <u>)</u> <b>\</b> |                                                                                |                                                   | ' <b>'</b>   .                                               |                                                   | - N. 📍 👘                                               |                                |           |            | La solicitud ha sido er | wiada   |
|-------------------|------------------------------|--------------------------------------------------------------------------------|---------------------------------------------------|--------------------------------------------------------------|---------------------------------------------------|--------------------------------------------------------|--------------------------------|-----------|------------|-------------------------|---------|
| SECCIONES         | 1                            |                                                                                |                                                   |                                                              |                                                   |                                                        | • ,                            | · · · · · | <u>+</u> } | 1                       | 1       |
| 1 Datos generales |                              | Cuenta bancaria regi                                                           | strada                                            |                                                              | 1                                                 |                                                        | 1                              |           |            |                         | 1.1     |
| 2 Acciones        | •                            | Estimado Becario, Usted ya tiene<br>1. Presioner el botón de <sup>1</sup> actu | alizar                                            | bancaria en este módi                                        | ulo)si desea actualizar (                         | o correĝir su registro bancari                         | o deberă hace llo siguiente:   | 1         | A.         |                         |         |
| G Ver comentarios |                              | Como resultado en el menú later<br>Il usted no va actualizar solo deb          | ral izquierdo cambiară<br>pe de presionar la opci | su estado a <b>"En Actua</b><br>ón de <b>" Regresar"</b> del | alización", confirmando<br>meny lateral izquierdo | o que puede realizir la actua<br>regresando al inicio. | lización de su registro bancar | io. 👔 🧖   | · . • !    |                         | 1       |
| E Regresar        |                              | • • '                                                                          | ×                                                 |                                                              | •                                                 |                                                        | , <b>*</b> * *                 | •         | - X - 💡 🖡  | 1 ····                  | , •     |
|                   |                              | c , o                                                                          |                                                   | 1                                                            | ,,                                                | Actualizar                                             |                                |           | , r        |                         |         |
| Enviada           |                              |                                                                                | , <sup>2</sup> ,                                  | 1                                                            | · . ,                                             |                                                        | • •                            |           | 1          | 1                       | · • , , |

A continuación, el sistema desplegará un mensaje confirmando que la solicitud fue enviada. Al mismo tiempo podrá ver que el estado de su solicitud ha cambiado a **Enviada** (en la parte inferior del lado izquierdo de la pantalla). Para comprobar el estatus de su solicitud:

1. En el menú de **Secciones** del lado izquierdo de la pantalla, dar clic en la opción **Regresar** para ir a la página de inicio.

| Quiénes somos? Es | strategias Metas Indicadores Contacto                                                                                                    | ♠ Inicio ? Ayuda 目 Convocatorias 目 Evaluacion 目 Menú* 🏴 Idioma* 🛓 Cuenta* |
|-------------------|----------------------------------------------------------------------------------------------------|---------------------------------------------------------------------------|
| <b>L</b> apeiron  | 2                                                                                                    |                                                                           |
| SECCIONES         |                                                                                                    |                                                                           |
| 1 Datos generales | Cuenta bancaria registrada     Estimado Becario, Usted ya tiene registrada su cuenta bancaria en este módulo, si devea actualizar o corregir su registro bancario deberá hacer lo sig                                                                                            | guiente:                                                                  |
| 2 Acciones        | 1. Presionar el botón de <b>"Actualizar</b> "                                                                                                    |                                                                           |
| C Ver comentarios | Como resultado en el meno lateral laquierdo cambians su estado a "En Actualización", confirmando que puede realizar la actualización de su registr<br>Si usted no va actualizar solo debe de presionar la opción de "Regresar" del menú lateral izquierdo, regresando al inicio. | o bancario .                                                              |
| Enviada           | E Actualizar                                                                                                    |                                                                           |
| Av. Insurgentes S | sur No. 1582, Col. Crédito Constructor, CP. 03940, Benito Juárez, Ciudad de México                                                                                                    | 2023                                                                      |

Tel: (55) 5322 7700 www.conahcyt.mx

8 | Página

Francisco VILLA

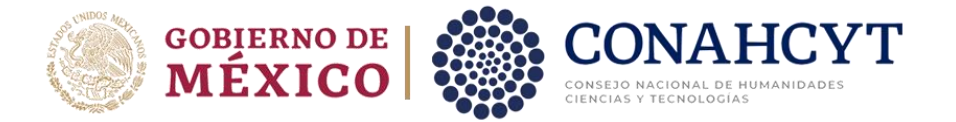

2. En la opción de **Mis solicitudes**, seleccionar la Convocatoria de Registro de cuentas bancarias para Becas nacionales en estudios de posgrado 2023-2.

| Registro de cuentas bancarias para Becas nacionales en estudios de p | oosgrado 2 cuer De clic para seleccionar |
|----------------------------------------------------------------------|------------------------------------------|
| Convocatoria Becas nacionales para estudios de posgrado 2023-2       | becas                                    |
| Ayudantes del SNI Septiembre-2023                                    | registro ayudantes ayudantes             |
| Ayudantes del SNI Junio-2023                                         | registro ayudantes ayudantes             |
| Ayudantes del SNI Julio-2023                                         | registro ayudantes ayudantes             |
| Ayudantes del SNI Agosto-2023                                        | registro ayudantes ayudantes             |

Aquí se podrá visualizar la solicitud con el estado de **Enviada** (del lado superior derecho del recuadro, en una etiqueta verde). Asimismo, se podrá ver el dato del solicitante (Becario), el dato de la Cuenta CLABE registrada y el Banco.

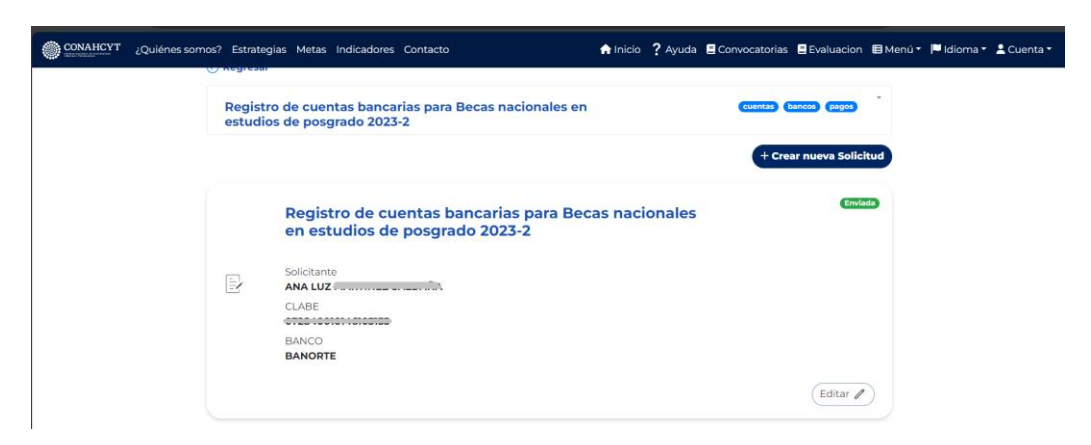

**Nota:** El sistema valida las siguientes reglas cuando se hace el envío de una solicitud de registro bancario.

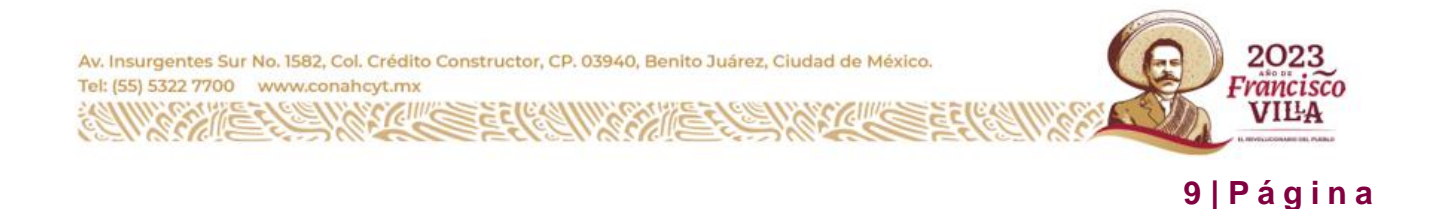

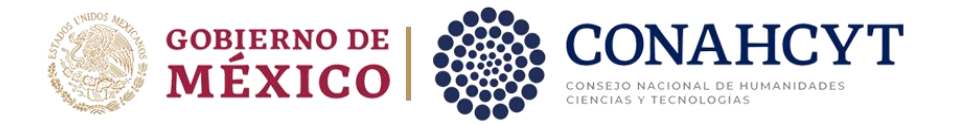

- RN El solicitante (Becario) deberá hacer el registro bancario de manera completa, es decir registrar el número de Cuenta CLABE antes para poder hacer el envío de la solicitud.
- RN Como solicitante (Becario) no podrá registrar una cuenta existente
- RN El solicitante (Becario) no podrá enviar más de una solicitud de registro bancario

# 4. Actualización de Cuenta Bancaria (después de ser enviada la solicitud)

Si desea editar una solicitud de registro bancario, deberá hacer lo siguiente:

- 1. Dar clic en el menú de **Inicio** del lado superior de la pantalla.
- 2. En el apartado de **Mis solicitudes**, seleccionar la Convocatoria de Registro de cuentas bancarias para Becas nacionales en estudios de posgrado 2023-2.
- 3. A continuación, dar clic en el botón de **Editar** en la parte inferior derecha del recuadro donde aparece la solicitud con estatus Enviada

| ¿Quiénes somos | ? Estrateg         | ias Metas Indicadores Contacto                                          | 🔒 Inicio | ? Ayuda | Convocatorias | Evaluacion     | 🖽 Menú 🔻 | 🏴 Idioma 🕇 | 🛓 Cuenta 🝷 |
|----------------|--------------------|-------------------------------------------------------------------------|----------|---------|---------------|----------------|----------|------------|------------|
|                | Registr<br>estudio | o de cuentas bancarias para Becas nacionales e<br>Is de posgrado 2023-2 | 'n       |         | cuentas       | bancos (pagos) | *        |            |            |
|                |                    |                                                                         |          |         | + Cre         | ar nueva Solic | itud     |            |            |
|                |                    | Registro de cuentas bancarias para B<br>en estudios de posgrado 2023-2  | ecas nac | ionales |               | Envis          | da       |            |            |
|                |                    | Solicitante                                                             |          |         |               |                |          |            |            |
|                |                    | erseventiverenter<br>BANCO<br>BANORTE                                   |          |         |               |                |          |            |            |
|                |                    |                                                                         |          |         |               | Editar 🖉       |          |            |            |

4. En el menú del lado izquierdo de la pantalla, dar clic en el apartado de **Acciones**, oprimir el botón de **Actualizar**, en la ventana de Confirmación dar clic en el botón de **Confirmar**, el sistema desplegará el mensaje de confirmación, además el estatus de la solicitud cambiará a **En Actualización**.

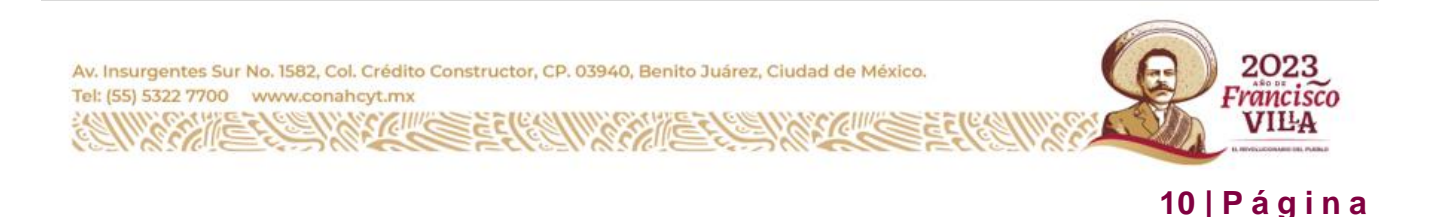

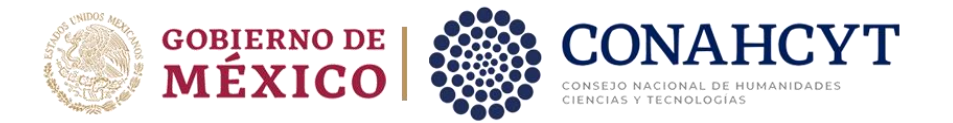

| <b>&amp;</b> apeiron                                                                                                    |                                                                                                    |                                                            |
|----------------------------------------------------------------------------------------------------|----------------------------------------------------------------------------------------------------|------------------------------------------------------------|
| (1996) (1996) (1996) (1996) (1996) (1996) (1996) (1996) (1996) (1996) (1996) (1996) (1996) (1996) (1996) (1996)                                                                                                    | · · · · · · · · · · · · · · · · · · ·                                                                                                    |                                                            |
| SECCIONES  Datos generales  Acciones  Ver comentarios  Regresar  Ervuiada                                                                                                    | Cuenta bancaria registrada Estimado Becaria, Usted ya tiene registrada su cuenta bancaria en este módulo, si desea actualizar o corregir su registro bancario deberá hacer lo siguiente:     1. Presionar el bodón de "Actualizar" Como resultado en el menú lateral laquierdo cambará su estado a "En Actualización", confirmando que puede realizar la actualización de su registro bancario. Si usted no va actualizar solo debe de presionar la opción de "Regresar" del menú lateral izquierdo, regresando al inicio.                                                                                                    |                                                            |
| CONALIGY Quéries somos? Estate Capeiron SECCIONES Conservation Conservation Conser | Auda devers Contacto     Confirmación     Confirmación     Estimado(a) becario(a), esta seguro(a) de actualizar su registro     bancario     Cuenta bancaria     Cuenta bancaria     Cuenta bancaria     Cuenta bancaria     Cuenta bancaria     Cuenta bancaria     Cuenta bancaria     Cuenta bancaria     Cuenta bancaria     Cuenta bancaria                                                                                                    | sion ∎Mend+ ≓kioma+ ≜Cuenta+                               |
|                                                                                                    |                                                                                                    |                                                            |
| CONANCYT ¿Quiénes somos? Estate                                                                                                    | agilas Metas Indicadores Contacto Ayuda E Convocatorias E Evaluar                                                                                                    | (Operación exitosal<br>La solicitud ha sido no info-action |
| CONATECY Quiénes soma? Estrate apeiron secciones Datos generales:                                                                                                    | ergas Metas Indicadores Contacto necesiones Contacto ? Ayuda @Convecatorias @Evaluar                                                                                                    | JOperación exitosal<br>La solicitud ha sido no info ection |
| CONNECT Quienes somos? Estrate Connection Connection C | Keyas       Metas       Inicio       ? Ayuda       @Convecatoriss       @Uvaluation         Image: Statistic Contraction       Image: Statistic Contraction       Image: Statistic Contraction       Image: Statistic Contraction         Image: Statistic Contraction       Image: Statistic Contraction       Image: Statistic Contraction       Image: Statistic Contraction         Image: Statistic Contraction       Image: Statistic Contraction       Image: Statistic Contraction       Image: Statistic Contraction         Image: Statistic Contraction       Image: Statistic Contraction       Image: Statistic Contraction       Image: Statistic Contraction         Image: Statistic Contraction       Image: Statistic Contraction       Image: Statistic Contraction       Image: Statistic Contraction         Image: Statistic Contraction       Image: Statistic Contraction       Image: Statistic Contraction       Image: Statistic Contraction       Image: Statistic Contraction         Image: Statistic Contraction       Image: Statistic Contraction       Image: Statistic Contraction       Image: Statistic Contraction       Image: Statistic Contraction       Image: Statistic Contraction       Image: Statistic Contraction       Image: Statistic Contraction       Image: Statistic Contraction       Image: Statistic Contraction       Image: Statistic Contraction       Image: Statistic Contraction       Image: Statistic Contraction       Image: Statistic Contraction       Image: Statistic Contr                                                                                                    | iOperación exitosat<br>La solicitud ha sido no info action |
| CONNECT Quénes somos? Estrate Connection Connection Co | Wetas       Inicio       ? Ayuda       Convecatorias       Bytesua         Image: Strain Contraction       Image: Strain Contraction       Image: Strain Contrecontraction       Image: Strain Contraction </th <th>JOperación exitoaal<br/>La solicitud ha sido no info ection</th> | JOperación exitoaal<br>La solicitud ha sido no info ection |
| CONVINCY Quénes somos? Estaté a peiron  SECCIONES  Dutos generales  Accienes Ver comentarios  Ver comentarios  Regresser                                                                                                    | Metas Indicadores Contacto       Inicio ? Ayudi @ Convecatorias @ Evaluation         Image: Contraction of the cuenta bancaria       Image: Convecatoria Cuenta bancaria         Estimado becario, para actualizar su registro bancario deberá hacer lo siguiente:       Image: Convecatoria Cuenta bancaria         I estimado becario, para actualizar su registro bancario deberá hacer lo siguiente:       Image: Convecatoria Cuenta bancaria         I estimado becario, para actualizar su registro bancario deberá hacer lo siguiente:       Image: Convecatoria Cuenta bancaria         I estimado becario, para actualizar su registro bancario deberá hacer lo siguiente:       Image: Convecatoria guaderido adelecióne "Datos generales"         I estimado becario, para actualizar su registro bancario deberá hacer lo siguiente:       Image: Convecatoria de "Actualizar"         I estimado becario, para actualizar de tactoria presione altoria de decome su registro, presionendo el botón central de "Actuar".       Image: Convecatoria de "Actualizar"         De lado lequiendo cambiaria el estado "Envidade" confirmando que su registro bancario fue actualizado.       Image: Convecatoria de "Activar".                                                                                                    | Dependión exitosat<br>La solicitud ha sido no info action  |

5. En el menú del lado izquierdo de la pantalla, dar clic en el apartado de **Datos** generales. Posteriormente, editar el dato de la Cuenta CLABE y oprimir el botón de **Guardar** 

El sistema generará un mensaje de confirmación y de manera automática enviará al apartado de **Acciones** para continuar con el proceso de actualización del registro bancario.

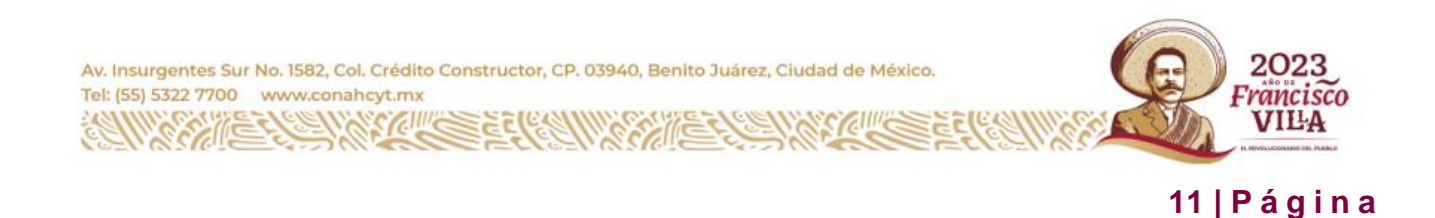

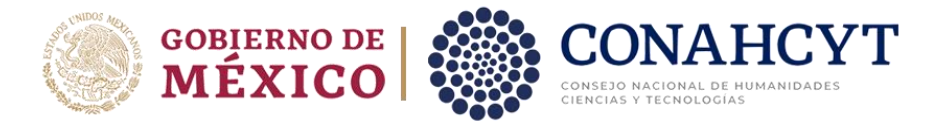

| ¿Quienes somos? Estrateg                                                                                                    | jas metas indicadores Contacto                                                                                                    | ♠ Inicio ? Ayuda 🛢 Convocatorias 🛢 Evaluacion 🗎 Menú* 🏴 Idioma* 靠Cuenta* |                                                                                                    |  |  |  |  |
|----------------------------------------------------------------------------------------------------|----------------------------------------------------------------------------------------------------|--------------------------------------------------------------------------|----------------------------------------------------------------------------------------------------|--|--|--|--|
| apeiron                                                                                                    | <u> </u>                                                                                                    |                                                                          |                                                                                                    |  |  |  |  |
| CCIONES                                                                                                    |                                                                                                    |                                                                          |                                                                                                    |  |  |  |  |
| Datos generales                                                                                                    | Registro bancario de Becarios                                                                                                    |                                                                          |                                                                                                    |  |  |  |  |
| Acciones                                                                                                    | Cuenta CLABE (18 digitos) *                                                                                                    |                                                                          |                                                                                                    |  |  |  |  |
| Ver comentarios                                                                                                    |                                                                                                    |                                                                          |                                                                                                    |  |  |  |  |
| Regresar                                                                                                    | Banco*                                                                                                    |                                                                          |                                                                                                    |  |  |  |  |
|                                                                                                    | Cuardar                                                                                                    |                                                                          |                                                                                                    |  |  |  |  |
|                                                                                                    |                                                                                                    |                                                                          |                                                                                                    |  |  |  |  |
|                                                                                                    |                                                                                                    |                                                                          |                                                                                                    |  |  |  |  |
| En Actualización                                                                                                    |                                                                                                    |                                                                          |                                                                                                    |  |  |  |  |
|                                                                                                    |                                                                                                    |                                                                          |                                                                                                    |  |  |  |  |
|                                                                                                    |                                                                                                    |                                                                          |                                                                                                    |  |  |  |  |
| ONAHCYT ¿Quiénes somos? Estrates                                                                                                    | jas Metas Indicadores Contacto                                                                                                    | ♠ Inicio ? Ayuda ■Convocatorias ■ Evaluad                                | :Operación exitosal                                                                                                    |  |  |  |  |
| ONAHCYT ¿Quiénes somos? Estrated                                                                                                    | jias Metas Indicadores Contacto                                                                                                    | ♠ Inicio ? Ayuda                                                         | jOperación exitosa!<br>Su información en la sección de Registro<br>bancario de locarios so ha actualizado                    |  |  |  |  |
| A apeiron                                                                                                    | jas Metas Indicadores Contacto                                                                                                    | ♠ Inicio ? Ayuda € Convocatorias € Evaluar                               | jOperación exitosat.<br>Su información en la sección de Registr<br>bancario de Becarios se ha actualizado<br>correctamiente: |  |  |  |  |
| RANKYT ¿Quiénes somos? Estrateç<br>A a peiron                                                                                         | jias Metas Indicadores Contacto                                                                                                    | ♠Inicio ? Ayuda ■Convocatorias ■Evaluad                                  | JOperación exitosat<br>Su información en la sección de Begistri<br>bancario de lacacións se ha actualizado<br>conrectamente  |  |  |  |  |
| OMAINT Quiénes somos? Estate<br>apeiron<br>conts<br>Datos generales                                                                   | Actualización de cuenta bancaría                                                                                                    | ♠Inicio ? Ayuda ■Convocatorias ■Evaluad                                  | JOperación exitosal<br>Sa Información en la acción del Registre<br>barcanto de Recalos se ha actualizado<br>conectamente     |  |  |  |  |
| Additional Quidenes som of Extented<br>a peiron<br>contos<br>Datos generales<br>Accienes                                              | Actualización de cuenta bancaría Estimado beario, para actualizar se registro bancaria debrá hacer lo siguiente:                                                                                                    | ♠ Inicio ? Ayuda e Convocatorias e Evaluar                               | (Operación exitosa)<br>Su hómasain en la socián de Regator<br>barcano de Recaros se ha actualizado<br>conectamente           |  |  |  |  |
| AQUIÉNES SOMOS? Estate<br>appeiron<br>SONES<br>Datos generales<br>Acciones<br>Ver comentarios                                         | Metas Indicadores Contacto                                                                                                    | ♠ Inicio ? Ayuda ≝Convocatorias ⊯Evaluar                                 | JOperación exitosa!<br>Su información en la secolón de Registre<br>tancario de Bicarios se ha actualizado<br>conectamento    |  |  |  |  |
| CONAILOY 2Quéres somos? Estrate<br>Capeiron<br>Conses<br>Caclones<br>Ver comentarios                                                  | Meta Indicadores Contacto      Actualización de cuenta bancaría      Estimado becario, para actualizar su registro bancario deberá hacer lo siguiente:     1. Del menú tesnal isquierdo seleccione "batos generales"     2. Actuales au cuenta CLABE intrahancaria y presione el botón de "Guardar".     3. Actuales au cuenta CLABE intrahancaria y presione el botón de "Guardar".     De lado loquierdo cambiant al estado "Enviada" confirmando que su registro bancario fue actualizado. | ♠ Inicio ? Ayuda ■Convecatorias ■ Evaluae                                | JOPeración exitosal<br>34 información en la ecceón de Regator<br>tancario de Recatos se ha actualizado<br>conectamento       |  |  |  |  |
| CRANKEYT Quénes somos? Estrate<br>Capetron<br>Contos<br>Datos generales<br>Accienes<br>Ver comentarios<br>Regresar                    | Attualización de cuenta bancaria  Attualización de cuenta bancaria  Estimado becario, para actualizar su registro bancario deberá hacer lo siguiente:  I. Del menú Isteral laquiedo seleccióne "Date generales"  Actuales au cuenta CLAEE intrabancaria y presione el botón de "Guardar".  Actuales au cuenta CLAEE intrabancaria y presione el botón de "Guardar".  De lado laquierdo cambiará al estado "Enviada" confirmando que su registro bancario fue actualizado.                     | ♠ thiclo ? Ayuda ■Convecetorias ■ Evaluae                                | JOPeración exitosal<br>Su homación en la sectión de Regator<br>bancario de Recatos se ha actualizado<br>conectamiente        |  |  |  |  |
| CONNECT Quiénes somos? Estate<br>C a peiron<br>Cones<br>Datos generales<br>Acciones<br>Ver comentarios<br>Regresar                    | Actualización de cuenta bancaría  Actualización de cuenta bancaría  Estimado becario, para actualizar su registro bancarío deberá hacer lo siguiente:  Del menú Isteral iquierdo seleccione " <b>Data generalar</b> ".  Actuales a cuenta CLABE intrahuncaria y presione el botón de " <b>Guardar</b> ".  De lado izquierdo camibiará al estado " <b>Enviada</b> " confirmando que su registro bancario fue actualizado. <b>C</b> Activar                                                     | ♠ inicio े Ayuda 🖶 Convocatorias 🖷 Evaluad                               | JOperación exitosal<br>Su hiformación en la sectón de legator<br>tarcario de lecators se ha actualizado<br>correctamente     |  |  |  |  |
| CONALEYT Quénes somos? Estate<br>C a peiron<br>CIONES<br>Datos generales<br>Acciones<br>Ver comentarios<br>Regresar                   | Actualización de cuenta bancaría  Actualización de cuenta bancaría  Extenso becario, para actualizar su registro bancario debení hacer lo siguiente.  Del menú isteral izquierdo seleccione " <b>Dato genesia</b> "  Actuales au cuenta CLABÉ interbancaria y presione el botón de " <b>Cuardar</b> ".  De lado izquierdo cambiaria al estado " <b>Enviada</b> " confirmando que su registro bancario fue actualizado. <b>C</b> Activar                                                       | ♠ Inicio ? Ayuda @Convocatorias @ Evaluad                                | Dependión eutosat<br>Su información en las acción de Registra<br>fancara de Recarios se ha actualizado<br>contectamente      |  |  |  |  |
| COMMENT Quénes somos? Estate<br>C a peiron<br>CONES<br>Datos generales<br>Acciones<br>Ver comentarios<br>Regressr<br>En Actualización | Actualización de cuenta bancaría  Actualización de cuenta bancaría  Actualización de cuenta bancaría  Extenso becario, para actualizar su registro bancario deberá hacer lo siguiente.  Del menú lateral izquiendo seleccione " <b>Dato genenias</b> ".  Actuales us cuenta CLABE intrainacnia y presione el botón de " <b>Cuardar</b> ".  De lado izquierdo cambiará al estado " <b>Enviada</b> " confirmando que su registro bancario fue actualizado. <b>Actual</b>                        | ♠ Inicio ? Ayuda @Convocatorias ■ Evaluat                                | JOperación exitoad<br>Sa Información en la acción de Register<br>beractamo de Recarsos un la actualizado<br>correctamento    |  |  |  |  |

#### Acciones

1. Dar clic en el botón de Activar para que la solicitud pueda ser actualizada

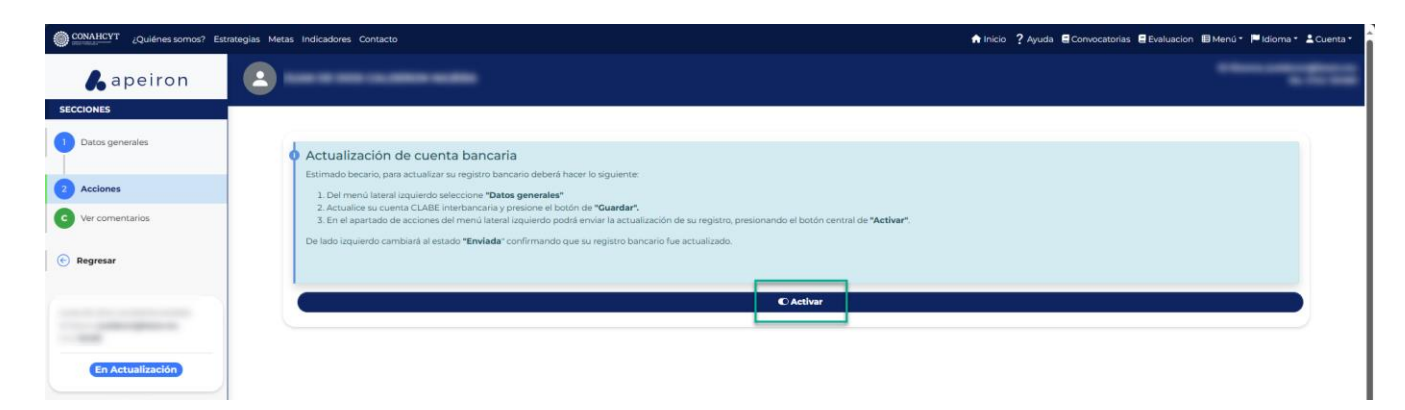

2. En la ventana emergente de Confirmación, dar clic en el botón de **Confirmar.** 

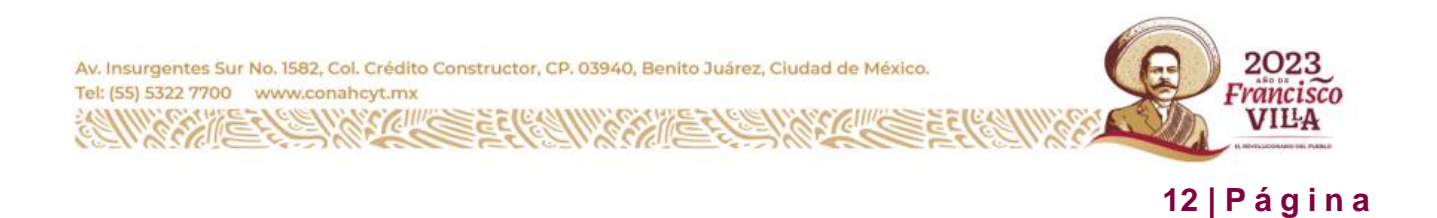

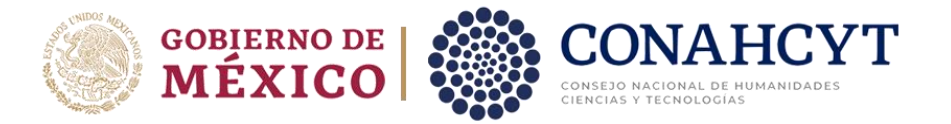

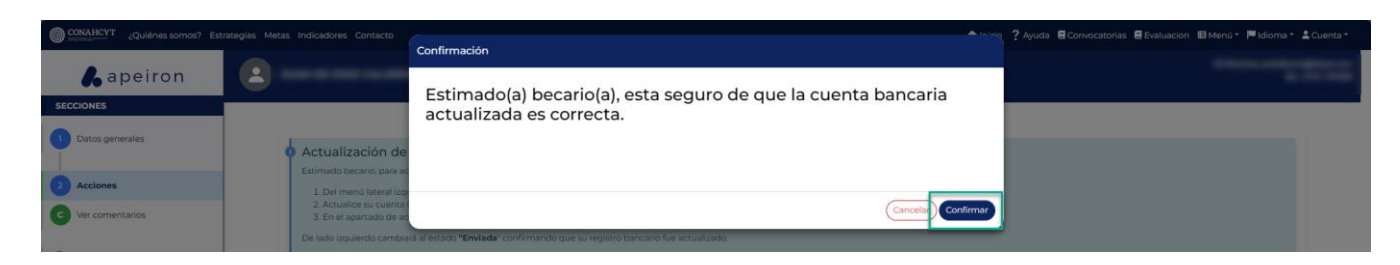

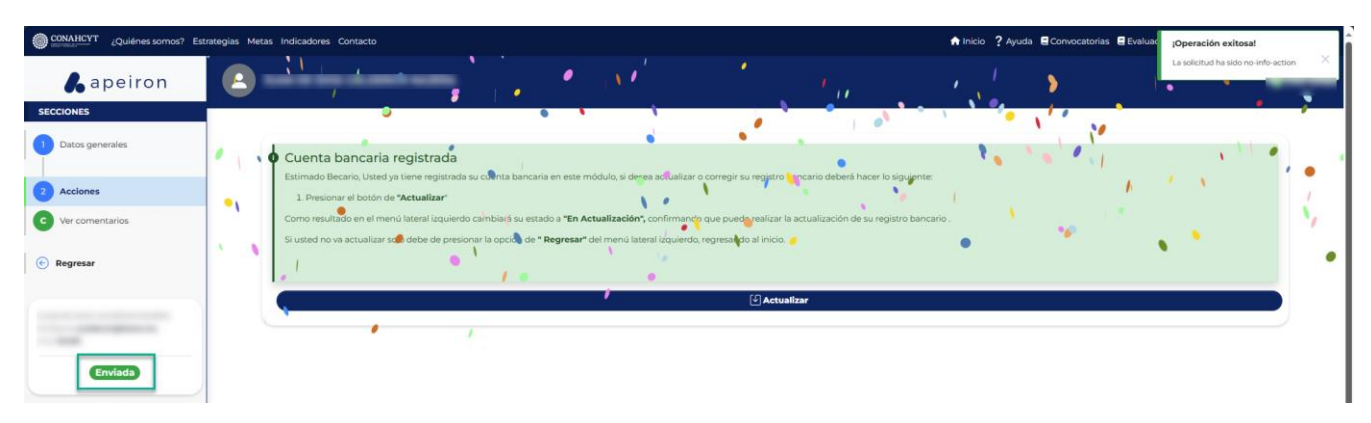

A continuación, el sistema desplegará un mensaje de confirmación. Al mismo tiempo podrá ver que el estado de su solicitud ha cambiado a **Enviada** (en la parte inferior del lado izquierdo de la pantalla). Para comprobar el estatus de su solicitud:

1. En el menú de **Secciones** del lado izquierdo de la pantalla, dar clic en la opción **Regresar** para ir a la página de inicio.

| Quiénes somos? Est   | gias Metas Indicadores Contacto 🏟 Inicio ? Ayuda 🗟 Convocatorias 🗟 Evaluacion 🗐 Menú * 🏴 Idioma * 🛓 Cuenta                                                                                             |
|----------------------|----------------------------------------------------------------------------------------------------|
| <b>&amp;</b> apeiron |                                                                                                    |
| SECCIONES            |                                                                                                    |
| 1 Datos generales    | 🔶 Cuenta bancaria registrada                                                                                                    |
| 2 Acciones           | Estimado Becario, Usted ya Lene registrada su cuenta bancaria en este módulo, si desea actualizar o corregir su registoro bancario deberá hacer lo siguiente:<br>1. Presionar el botón de "Actualizar" |
| C Ver comentarios    | Como resultado en el menú lateral izquierdo cambiará su estado a "En Actualización", confirmando que puede realizar la actualización de su registro bancario.                                          |
| 🕞 Regresar           | Si usted no va actualizar solo debe de presionar la opción de <b>"Regresar"</b> del menú lateral laquierdo, regresando al inicio.                                                                      |
|                      | (f) Actualizar                                                                                                    |
|                      |                                                                                                    |
| Enviada              |                                                                                                    |

2. En el apartado de **Mis solicitudes**, seleccionar la Convocatoria de Registro de cuentas bancarias para Becas nacionales en estudios de posgrado 2023-2.

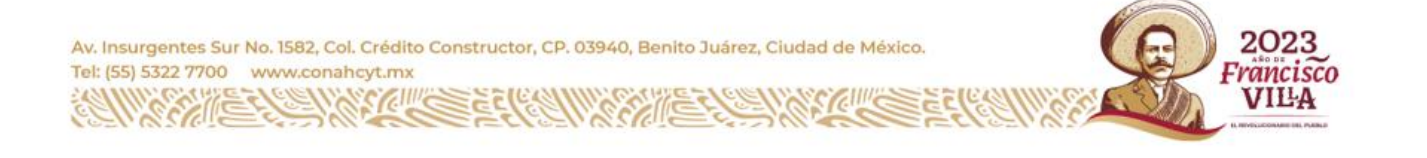

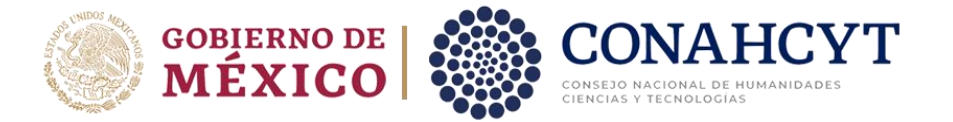

| Seleccione una convocatoria para cargar sus solicitudes                                                    |              |                    |  |  |  |  |  |
|----------------------------------------------------------------------------------------------------|--------------|--------------------|--|--|--|--|--|
| Registro de cuentas bancarias para Becas nacionales en estudios de posgrado 2 cuer De clic para selecciona |              |                    |  |  |  |  |  |
| Convocatoria Becas nacionales para estudios de posgrado 2023-2                                             |              | becas              |  |  |  |  |  |
| Ayudantes del SNI Septiembre-2023                                                                          | registro ayu | dantes ayudantes   |  |  |  |  |  |
| Ayudantes del SNI Junio-2023                                                                               | registro ayu | dantes ayudantes   |  |  |  |  |  |
| Ayudantes del SNI Julio-2023                                                                               | registro ayu | dantes ayudantes   |  |  |  |  |  |
| Ayudantes del SNI Agosto-2023                                                                              | registro ayu | dantes ayudantes   |  |  |  |  |  |
| Ayudantes del SNI Octubre-2023                                                                             | registro ayu | dantes ayudantes > |  |  |  |  |  |

Aquí se podrá visualizar la solicitud con el estado de Enviada (del lado superior derecho del recuadro, en una etiqueta verde). Asimismo, se podrá ver el dato del Solicitante (Becario) y el dato de la Cuenta CLABE que fue actualizada, y el dato del Banco.

| CONAHCYT | ¿Quiénes somos? | Estrategi            | ias Metas                                                   | Indicadores              | Contacto                |                         | •        | Inicio | ? Ayuda | Convocat | orias  | Evaluacion     | 🖽 Menú 🔻 | 📕 Idioma - | Cuenta - |
|----------|-----------------|----------------------|-------------------------------------------------------------|--------------------------|-------------------------|-------------------------|----------|--------|---------|----------|--------|----------------|----------|------------|----------|
|          |                 | Registro<br>estudios | o de cuer<br>s de posé                                      | itas banca<br>Irado 2023 | arias para Bo<br>3-2    | ecas naciona            | ales en  |        |         | Cuen     | as (b) | ancos) (pagos) | *        |            |          |
|          |                 |                      |                                                             |                          |                         |                         |          |        |         |          | Crea   | r nueva Solic  | itud     |            |          |
|          |                 |                      | Regist<br>en est                                            | ro de cu<br>udios de     | ientas bar<br>e posgrad | ncarias pai<br>o 2023-2 | ra Becas | naci   | onales  |          |        | Envis          | da       |            |          |
|          |                 | Ð                    | Solicitant<br>ANA LUZ<br>CLABE<br>CTECTO<br>BANCO<br>BANORT | 0<br>                    |                         |                         |          |        |         |          |        |                |          |            |          |
|          |                 |                      |                                                             |                          |                         |                         |          |        |         |          |        | Editar 🖉       |          |            |          |

Nota: Para poder editar la cuenta CLABE el estatus de la solicitud deberá ser: **En** Actualización

### 5. Dudas o aclaraciones

Si requiere soporte técnico favor de escribir a <u>cca@conahcyt.mx</u>

Para cualquier duda respecto al contenido de la Guía, favor de escribir a: <u>cuentabancariabn@conahcyt.mx</u>

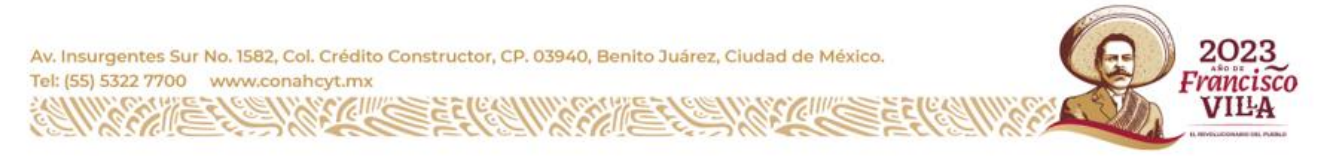